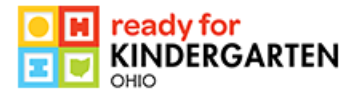

## Directions for Finding Released Ohio Kindergarten Readiness Assessment Data

1. Go to https://reportcard.education.ohio.gov/

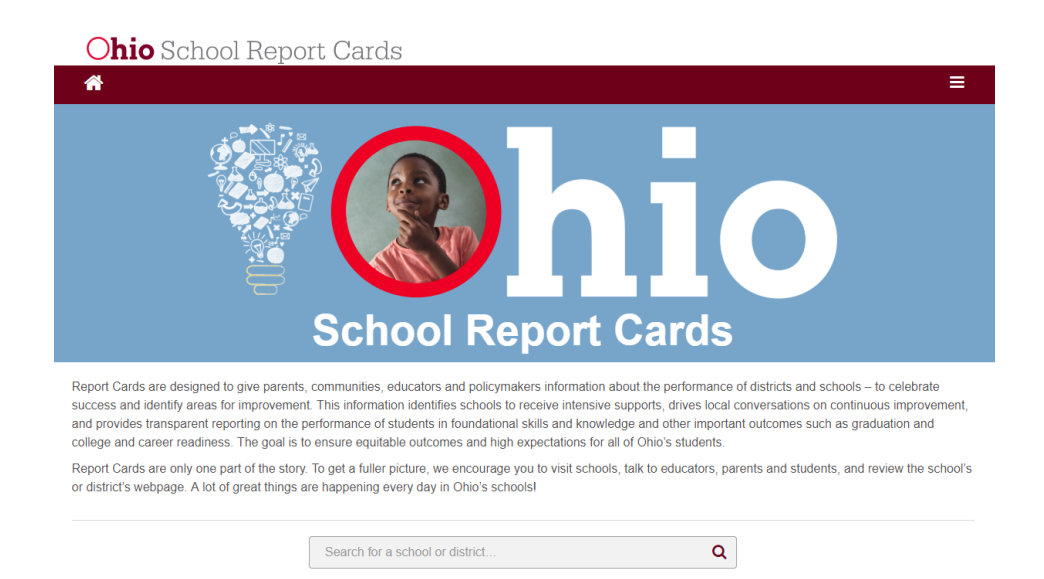

2. On the top menu, choose "Download Data"

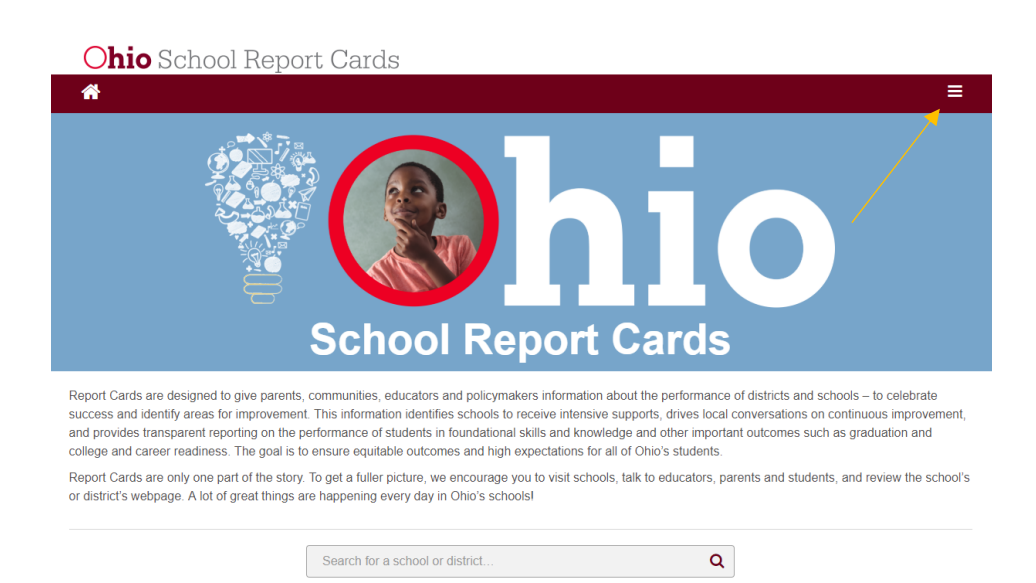

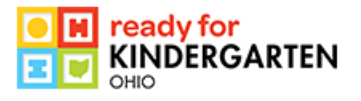

3. Check the box next to the school year data you wish to view. KRA data is available for 2014-2015, 2015-2016, 2016-2017 and 2017-2018. 2013-2014 KRA data is available in SAFE.

State Download Data Archives Resources

## **Download Data** Data is available for all schools and districts in Microsoft Excel format. Select one or more school years. To see files for all available Select a data file to download. school years, leave this filter empty. Alternate Assessment Data\_2006-2007 2010-2011 Alternate Assessment Data 2007-2008 2017-2018 Alternate Assessment Data\_2008-2009 2009-2010 2016-2017 Alternate Assessment Data\_2009-2010 2008-2009 2015-2016 Alternate Assessment Data\_2010-2011 2007-2008 2014-2015 Alternate Assessment Data\_2011-2012 2006-2007 2013-2014 Alternate Assessment Data 2012-2013 2005-2006 2012-2013 AMO Building Calculations\_2013-2014 2011-2012 Building Achievement Ratings\_2015-2016 Building Achievement Ratings\_2016-2017 Building Achievement Ratings \_2017-2018 Select one or more categories. To see files for all available Building AMO Calculations \_2017-2018 categories, leave this filter empty. Building AMO Calculations\_2016-2017 Building AMO Calculations\_2015-2016 Career Technical Planning District Building AMO Calculations\_2014-2015 Disaggregated District Data Building AMO Calculations\_2012-2013 Disaggregated School Data Building Course Credit and Participation 2014-2015 District Data Building Course Credit and Participation\_2015-2016 Dropout Schools Data Building Course Credit and Participation\_2016-2017 Dropout Schools K-8 Data Building Course Credit and Participation \_2017-2018 Financial Expenditures Building Disability Disaggregation\_2014-2015 Gifted Indicator Building Disaggregated Disability 2016-2017 Building Disaggregated Disability\_2015-2016 School Building Data Building Disaggregated Disability \_2017-2018 Scrubbing District Changes Building Disaggregated Economically Disadvantaged \_2017-2018 State Data Third Grade Reading Guarantee Title I

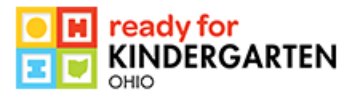

- 4. Check the box next to the type of data you wish to view.
  - Choose "State Data" to see the state overall data, or "District Data" to see the overall data for public school districts, or "School Building Data" to see the overall data for Community Schools.
  - For disaggregated data, choose "Disaggregated District Data" to see disaggregated data for public school districts.

| Download Data                                                                                      |                                                              |  |
|----------------------------------------------------------------------------------------------------|--------------------------------------------------------------|--|
| Data is available for all schools and districts in Microsoft Excel format.                         |                                                              |  |
| elect one or more school years. To see files for all availa                                        | ble Select a data file to download.                          |  |
|                                                                                                    | Alternate Assessment Data_2006-2007                          |  |
| 2017-2018 2010-2011                                                                                | Alternate Assessment Data_2007-2008                          |  |
| 2016-2017 2009-2010                                                                                | Alternate Assessment Data_2008-2009                          |  |
| 2015-2016 2008-2009                                                                                | Alternate Assessment Data_2009-2010                          |  |
| 2014-2015 2007-2008                                                                                | Alternate Assessment Data_2010-2011                          |  |
| 2013-2014 2006-2007                                                                                | Alternate Assessment Data_2011-2012                          |  |
| 2012-2013 2005-2006                                                                                | Alternate Assessment Data_2012-2013                          |  |
| 2011-2012                                                                                          | AMO Building Calculations_2013-2014                          |  |
|                                                                                                    | Building Achievement Ratings_2015-2016                       |  |
| Select one or more categories. To see files for all available categories, leave this filter empty. | Building Achievement Ratings_2016-2017                       |  |
|                                                                                                    | Building Achievement Ratings _2017-2018                      |  |
|                                                                                                    | Building AMO Calculations 2016 2017                          |  |
|                                                                                                    | Building AMO Calculations 2015-2016                          |  |
| Career Technical Planning District                                                                 | Building AMO Calculations 2014-2015                          |  |
| Disaggregated District Data                                                                        | Building AMO Calculations 2012-2013                          |  |
| Disaggregated School Data                                                                          | Building Course Credit and Participation 2014-2015           |  |
| District Data                                                                                      | Building Course Credit and Participation 2015-2016           |  |
| Dropout Schools Data                                                                               | Building Course Credit and Participation_2016-2017           |  |
| Dropout Schools K-8 Data                                                                           | Building Course Credit and Participation _2017-2018          |  |
| Financial Expenditures                                                                             | Building Disability Disaggregation_2014-2015                 |  |
| Gifted Indicator                                                                                   | Building Disaggregated Disability_2016-2017                  |  |
| School Building Data                                                                               | Building Disaggregated Disability_2015-2016                  |  |
| Scrubbing District Changes                                                                         | Building Disaggregated Disability _2017-2018                 |  |
| State Data                                                                                         | Building Disaggregated Economically Disadvantaged _2017-2018 |  |
| Third Grade Reading Guarantee                                                                      |                                                              |  |
| Title I                                                                                            |                                                              |  |
|                                                                                                    |                                                              |  |

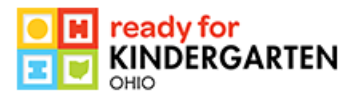

5. The box on the right will be populate with file names that you can click on to download. KRA files are named "State Kindergarten Readiness Assessment (KRA) Data" and have the school year at the end of the file name.

| Select one or more school years. To see files for all available                                                                                                    | Select a data file to download.                                                                                                    |  |
|----------------------------------------------------------------------------------------------------|----------------------------------------------------------------------------------------------------|--|
| ✓ 2017-2018       2010-2011         2016-2017       2009-2010         2015-2016       2008-2009         2014-2015       2007-2008         2013-2014       2006-2007         2012-2013       2005-2006         2011-2012       2011-2012                                         | District Achievement _2017-2018<br>District Alternate Assessment _2017-2018<br>District AMO Calculations _2017-2018<br>District Course Credit and Participation _2017-2018<br>District Disability Data _2017-2018<br>District Discipline _2017-2018<br>District Enrollment _2017-2018<br>District Graduation Rates _2017-2018<br>District Graduation Rates _2017-2018<br>District Prepared for Success _2017-2018<br>District Teacher Information _2017-2018<br>District Value Added Ratings _2017-2018<br>State Kindergarten Readiness Assessment (KRA) Data _2017-2018 |  |
| Select one or more categories. To see files for all available categories, leave this filter empty.                                                                                                    |                                                                                                    |  |
| <ul> <li>Career Technical Planning District</li> <li>Disaggregated District Data</li> <li>Disaggregated School Data</li> <li>District Data</li> <li>Dropout Schools Data</li> <li>Dropout Schools K-8 Data</li> <li>Financial Expenditures</li> <li>Gifted Indicator</li> </ul> |                                                                                                    |  |
| <ul> <li>School Building Data</li> <li>Scrubbing District Changes</li> <li>State Data</li> <li>Third Grade Reading Guarantee</li> <li>Title I</li> </ul>                                                                                                    |                                                                                                    |  |

If you have difficulty accessing the KRA data, please contact us at KRAHelp@education.ohio.gov.